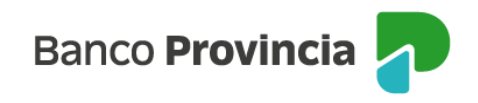

## **Banca Internet Provincia (BIP)**

## **Pre-Cancelación**

Esta funcionalidad se relaciona con aquellos Plazos Fijos que permiten la cancelación anticipada por BIP. Al ingresar a BIP, buscar en el menú desplegable "Inversiones", sección "Plazos Fijos". Se mostrará la totalidad de los plazos fijos vigentes y podrá seleccionar el Plazo Fijo que desea cancelar.

| Inversiones                          |                      |
|--------------------------------------|----------------------|
| Mis Plazos Fijos                     |                      |
|                                      | \pm Nuevo Plazo Fijo |
| VTO 29/12/2022                       | U\$D 8.000,00        |
| Modalidad: Tradicional               |                      |
| Tipo: Sucursal                       | •                    |
| Número de Certificado: 4200-508760/0 |                      |
| VTO 18/01/2023                       | \$ 10.000,00         |
| Modalidad: Tradicional               |                      |
| Tipo: Digital Sin Certificado        | •                    |
| Número de Certificado: 4200-504547/9 |                      |
| VTO 18/01/2023                       | \$ 10.000,00         |
| Modalidad: Tradicional               |                      |
| Tipo: Digital Sin Certificado        |                      |
| Número de Certificado: 4200-504548/7 |                      |
| VTO 18/01/2023                       | \$ 10.000,00         |
| Modalidad: Tradicional               |                      |
| Tipo: Digital Sin Certificado        |                      |
| Número de Certificado: 4200-504549/5 |                      |

Una vez elegido el depósito a cancelar, podrá seleccionar la opción "Cancelación Anticipada".

Manual de uso BIP Personas Pre-Cancelación de un Plazo Fijo

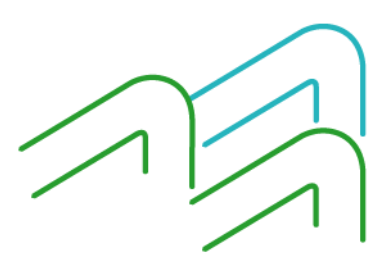

Página 1 de 4

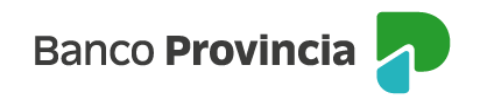

| Inversiones / Mis Plazos Fijos                     |
|----------------------------------------------------|
| Plazo Fijo UVA Cancelación Anticipada              |
| 4200-504583/5 ~                                    |
| Modalidad: Con Ajuste UVA y Cancelación Anticipada |
| Cuenta asociada: CA 4200-519825/9                  |
| Plazo: 90 dias                                     |
| Tipo: Digital Sin Certificado                      |
| VIU: 14/06/2023                                    |
| TRA: 1,00%                                         |
| Valor LIVA: \$217.82                               |
| Importe inicial: \$10,000,00 (45,91 UVA)           |
| Importe al vencimiento: 46,02 (UVA)                |
| Selecciona la opción:                              |
| Cancelación anticipada                             |
|                                                    |
| Volver Continuar                                   |
|                                                    |

Si habilita la opción para seleccionar la fecha de precancelación, podrá simular el importe al vencimiento del Plazo Fijo.

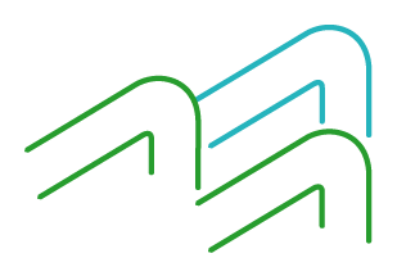

Manual de uso BIP Personas Pre-Cancelación de un Plazo Fijo

Página 2 de 4

| Inversiones / Mis Plazos Fijos<br>Plazo Fijo LIVA Cancelación Anticinada                                                                                                    |                                   |         |   |  |  |  |
|----------------------------------------------------------------------------------------------------|-----------------------------------|---------|---|--|--|--|
| 4200-504583/5 ∨   Modalidad: Con Ajuste UVA y Cana   Cuenta asociada: CA 4200-519825   Plazo: 90 dias   Tipo: Digital Sin Certificado   VTO: 14/06/2023   TNA: 1,00 %   TEA: 1,00 %   Valor UVA: \$ 217,82   Importe inicial: \$ 10.000,00 (45.94) | celación Anti<br>/9<br>UVA)<br>A) | cipada  | 2 |  |  |  |
| mporte al vendmiento. 40,02 (09)                                                                                                    | 7                                 |         |   |  |  |  |
| Fecha a pre-cancelar *                                                                                                    | ,                                 |         |   |  |  |  |
| Fecha a pre-cancelar *                                                                                                    | 0-0<br>:-                         | Simular |   |  |  |  |

Luego, deberá presionar el botón "Continuar". El sistema le mostrará un detalle de la operación. Para finalizar, presione el botón "Confirmar".

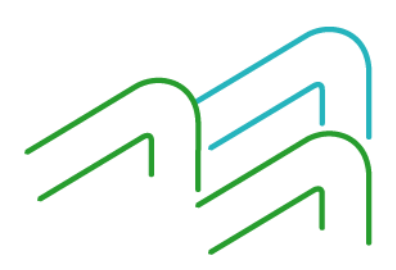

Manual de uso BIP Personas Pre-Cancelación de un Plazo Fijo

Página 3 de 4

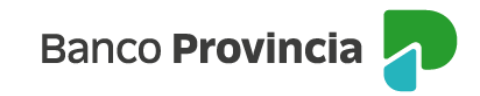

| Inversiones / Mis Plazos Fijos                                                                                                    |                   |            |
|----------------------------------------------------------------------------------------------------|-------------------|------------|
| Plazo Fijo UVA Cance                                                                                                    | lación            | Anticipada |
| <b>4200-504583/5</b> →<br>Modalidad: <b>Con Ajuste UVA y Cancel</b><br>Cuenta asociada: <b>CA 4200-519825/9</b><br>Plazo: <b>90 dias</b><br>Tipo: <b>Digital Sin Certificado</b><br>VTO: <b>14/06/2023</b><br>TNA: <b>1,00 %</b><br>TEA: <b>1,00 %</b><br>Valor UVA: <b>\$ 217,82</b><br>Importe inicial: <b>\$ 10.000,00 (45.91 U</b> )<br>Importe al vencimiento: <b>46,02 (UVA)</b> | ación Anti<br>VA) | icipada    |
| Fecha a pre-cancelar *                                                                                                    |                   |            |
| 07/04/2023                                                                                                    | 0-0<br>:-         | Simular    |
| Fecha de emisión: <b>30/03/2023</b><br>Fecha de vencimiento: <b>10/04/2023</b><br>Importe al vencimiento: <b>\$10.003,01</b><br>TNA: <b>1,00 %</b>                                                                                                    |                   |            |
| Volver                                                                                                    |                   | Confirmar  |

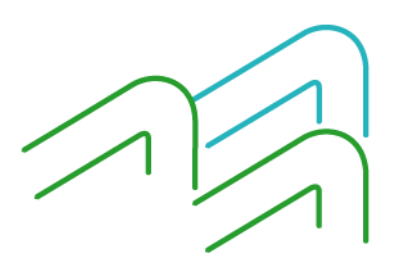

Manual de uso BIP Personas Pre-Cancelación de un Plazo Fijo

Página 4 de 4